## パスワード変更

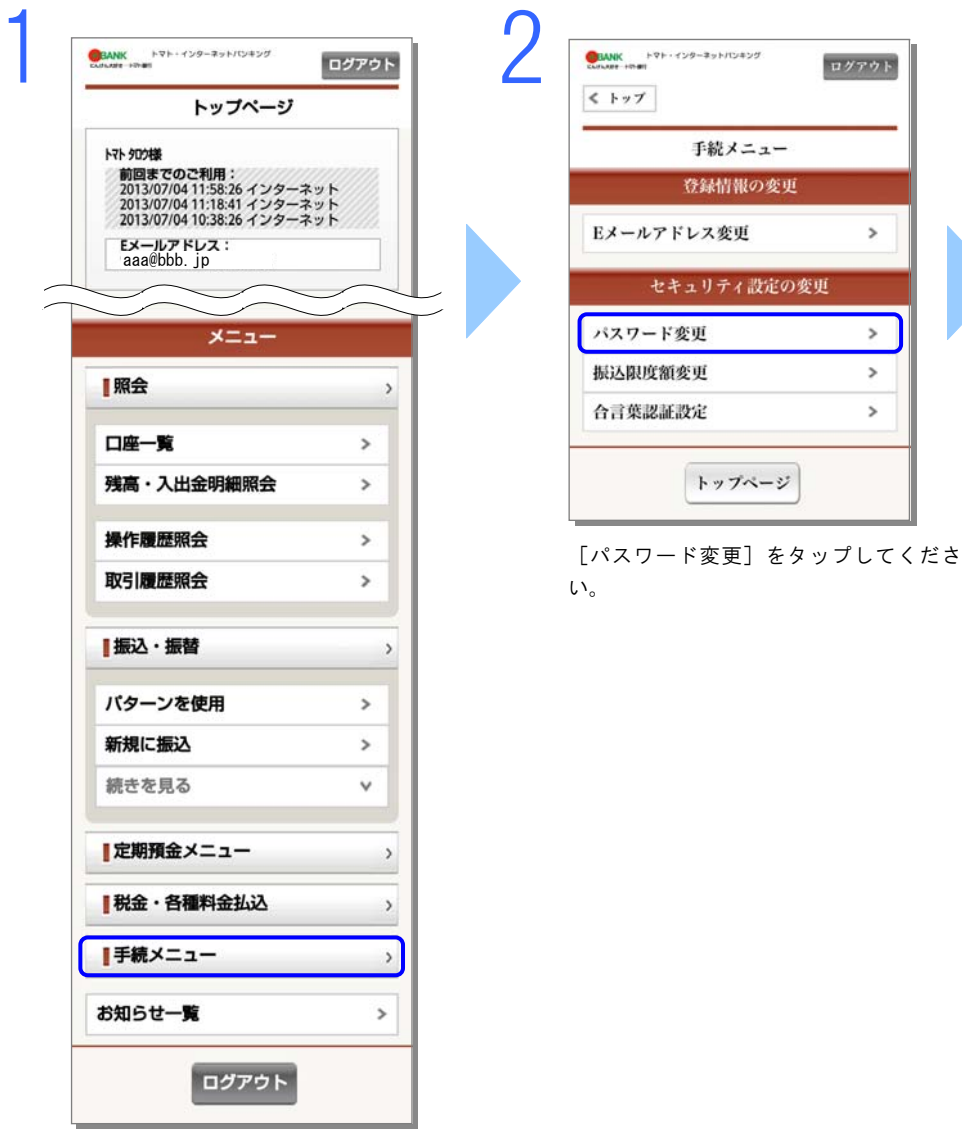

[手続きメニュー]をタップしてください。

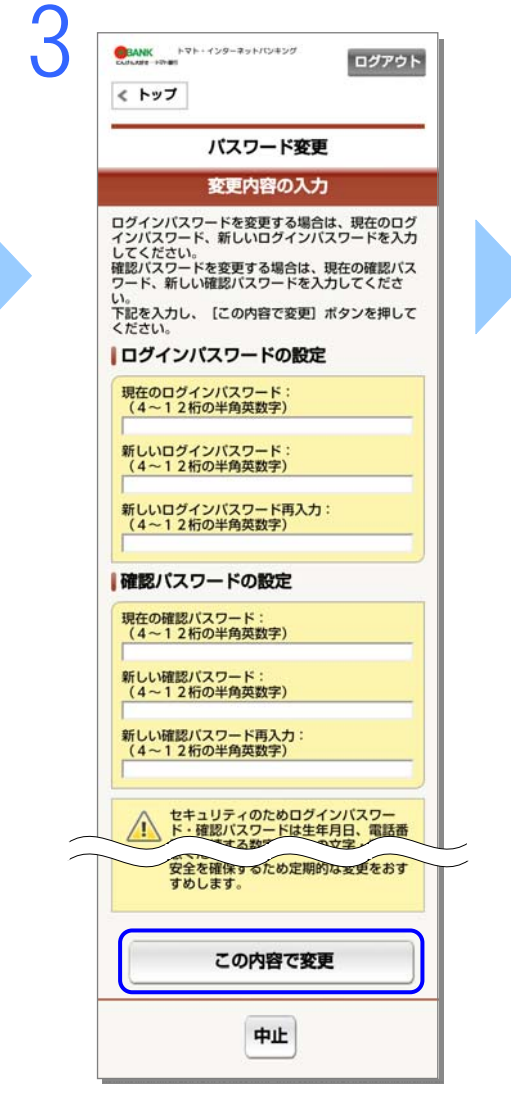

ログアウト

>

>

>

>

変更内容を入力し、[この内容で変更] をタップしてください。

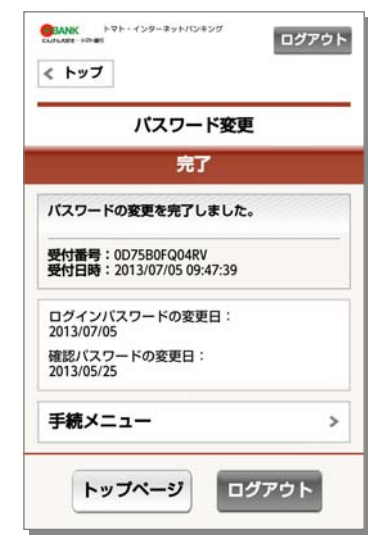

パスワードの変更が完了しました。